# Armadillo-210 ソフトウェアマニュアル

A2100-D00 A2100-C00 A2100-C01

Version 1.2.2 2011/10/21

株式会社アットマークテクノ [http://www.atmark-techno.com]

Armadillo サイト [http://armadillo.atmark-techno.com]

### Armadillo-210 ソフトウェアマニュアル

株式会社アットマークテクノ

060-0035 札幌市中央区北5条東2丁目 AFT ビル TEL 011-207-6550 FAX 011-207-6570

製作著作 © 2005-2011 Atmark Techno, Inc.

Version 1.2.2 2011/10/21

# 目次

| 1. | 1. はじめに                                                  | <br>. 7 |
|----|----------------------------------------------------------|---------|
|    | 1.1. 本書および関連ファイルのバージョンについて                               | <br>. 7 |
|    | 1.2. 対象となる読者                                             | <br>. 7 |
|    | 1.3. 本書の構成                                               | <br>. 7 |
|    | 1.4. 表記について                                              | <br>. 7 |
|    | 1.4.1. フォント                                              | <br>. 7 |
|    | 1.4.2. コマンド入力例                                           | <br>. 7 |
|    | 1.4.3. アイコン                                              | <br>. 8 |
|    | 1.5. 謝辞                                                  | <br>. 8 |
| 2. | 2. 注意事項                                                  | <br>. 9 |
|    | 2.1. 安全に関する注意事項                                          | <br>. 9 |
|    | 2.2. 取扱い上の注意事項                                           | 10      |
|    | 2.3. Power over Ethernet 使用時の注意事項                        | 10      |
|    | 2.4. ソフトウェア使用に関しての注意事項                                   | <br>10  |
|    | 2.5. 電波障害について                                            | <br>11  |
|    | 26 保証について                                                | 11      |
|    | 2.7 輸出について                                               | <br>11  |
|    | 2.8 商標について                                               | 11      |
| 3  | 3 作業の前に                                                  | <br>12  |
| 0. | 3.1 準備するもの                                               | <br>12  |
|    | 3.2 接続方法                                                 | <br>12  |
|    | 3.3 ジャンパピンの設定について                                        | <br>12  |
| Δ  | <ul> <li>Ⅰ 開発晋倍の進備</li> </ul>                            | <br>14  |
| т. | 1. カロフ閉発理培パッケージのインフトール                                   | <br>11  |
|    | 4.1. アロス開光環境パワア シの「シスト ル                                 | <br>11  |
|    | 4.2. atiliar - dist の C ルド に 少安 な バ ア グ                  | <br>14  |
| Б  | 4.5. ノロス開光用ノイノノノバック シの作成力公                               | <br>16  |
| J. | 5. 医用力ム                                                  | <br>16  |
|    | 5.1. フリアル通信アフトフェアの設定                                     | <br>10  |
|    | 5.2. 旭動                                                  | <br>10  |
|    | 5.5. コノノールログイン时のユーリ石とハスノート                               | <br>10  |
|    | 5.4. ノイレントソー 開成                                          | <br>10  |
|    | 3.5. 於」                                                  | <br>19  |
|    | 5.0. イットワーク 設正                                           | <br>19  |
|    | 5.0.1. 回走 IP アトレス () () () () () () () () () () () () () | <br>19  |
|    | 5.6.2. DNS リーハの設定                                        | <br>20  |
|    | 5.6.3. DHUP を使用 9 る場合                                    | <br>20  |
|    | 5.6.4. イツトリーク接続の開始と終了                                    | <br>20  |
|    | 5.6.5. イツトリーク設定をノフツンユメモリに保存する                            | <br>20  |
|    | 5.7. telnet ロクイン                                         | <br>21  |
|    | 5.8. ノアイル転送                                              | <br>21  |
|    | 5.9. Web サーバ                                             | <br>22  |
| ~  | 5.10. ssh ログイン                                           | <br>22  |
| 6. | 6. フラッシュメモリの書き換え方法                                       | <br>23  |
|    | 6.1. ダウンローダのインストール                                       | <br>23  |
|    | 6.1.1. 作業用 PC が Linux の場合                                | <br>23  |
|    | 6.1.2. 作業用 PC が Windows の場合                              | <br>24  |
|    | 6.2. フラッシュメモリの書き込み領域について                                 | <br>24  |
|    | 6.3. Hermit-At ダウンローダを使用してフラッシュメモリを書き換える                 | <br>24  |
|    | 6.3.1. 準備                                                | <br>25  |
|    | 6.3.2. 作業用 PC が Linux の場合                                | <br>25  |

| 6.3.3. 作業用 PC が Windows の場合       | 25 |
|-----------------------------------|----|
| 6.4. netflash を使用してフラッシュメモリを書き換える | 26 |
| 6.5. ブートローダーを出荷状態に戻す              | 27 |
| 6.5.1. ブートローダーの種類                 | 27 |
| 6.5.2. 準備                         | 28 |
| 6.5.3. 作業用 PC が Linux の場合         | 28 |
| 6.5.4. 作業用 PC が Windows の場合       | 29 |
| 6.6. ブートローダーのパラメータを出荷状態に戻す        | 31 |
| 7. Linux ブートオプション                 | 33 |
| 7.1. Hermit コマンドプロンプトの起動          | 34 |
| 7.2. Linux ブートオプションの設定            | 34 |
| 7.3. 設定されている Linux ブートオプションの確認    | 35 |
| 7.4. Linux ブートオプションを初期化する         | 35 |
| 7.5. Linux ブートオプションの例             | 36 |
| 8. ビルド                            | 37 |
| 8.1. カーネルイメージとユーザーランドイメージのビルド     | 37 |
| 8.1.1. ソースコードの準備                  | 37 |
| 8.1.2. コンフィグレーション                 | 37 |
| 8.1.3. ビルド                        | 39 |
| 8.2. ユーザーランドイメージをカスタマイズする         | 39 |
| 8.3. ブートローダーイメージのビルド              | 40 |
| 8.3.1. ソースコードの準備                  | 40 |
| 8.3.2. ビルド                        | 40 |
| 9. メモリマップについて                     | 42 |
| 10. デバイスドライバ仕様                    | 43 |
| 10.1. GPIO ポート                    | 43 |
| 10.2. LED                         | 43 |
| 10.3. オンボードフラッシュメモリ               | 44 |
| A. Appendix                       | 45 |
| <br>A.1. 起動時の LED ステータス一覧         | 45 |

# 図目次

| 3.1. Armadillo-210 接続例                            | 12 |
|---------------------------------------------------|----|
| 3.2. ジャンパの位置                                      | 13 |
| 4.1. インストールコマンド                                   | 14 |
| 4.2. インストール情報表示コマンド                               | 15 |
| 4.3. クロス開発用ライブラリパッケージの作成                          | 15 |
| 5.1. 起動ログ                                         | 16 |
| 5.2. ネットワーク設定例(固定 IP アドレス時)                       | 19 |
| 5.3. ネットワーク設定例(ゲートウェイの無効化)                        | 20 |
| 5.4. DNS サーバの設定                                   | 20 |
| 5.5. ネットワーク設定例(DHCP 使用時)                          | 20 |
| 5.6. ネットワーク接続の開始                                  | 20 |
| 5.7. ネットワーク接続の終了                                  | 20 |
| 5.8. /etc/inetd ファイル編集例                           | 21 |
| 5.9. ファイアウォールの設定コマンド入力例                           | 21 |
| 5.10. スーパーサーバ起動コマンド                               | 21 |
| 6.1. ダウンローダのインストール(Linux)                         | 23 |
| 6.2. ダウンロードコマンド                                   | 25 |
| 6.3. ダウンロードコマンド(ポート指定)                            | 25 |
| 6.4. ダウンロードコマンド(アンプロテクト) <sup>[1]</sup>           | 25 |
| 6.5. Hermit-At: Download ウィンドウ                    | 26 |
| 6.6. Hermit-At: download ダイアログ                    | 26 |
| 6.7. netflash コマンド例                               | 27 |
| 6.8. shoehorn コマンド例                               | 28 |
| 6.9. ブートローダの書き込みコマンド例                             | 28 |
| 6.10. Hermit-At Win32:Shoehorn ウィンドウ              | 29 |
| 6.11. Hermit-At Win32:shoehorn ダイアログ              | 29 |
| 6.12. Hermit-At Win32:Erase ウィンドウ                 | 30 |
| 6.13. Hermit-At Win32:Erase ダイアログ                 | 30 |
| 6.14. Hermit-At Win32:Download ウィンドウ(Erase 後)     | 31 |
| 6.15. Hermit-At Win32: Download ダイアログ(bootloader) | 31 |
| 6.16. Linux カーネルパラメータを初期設定に戻す                     | 32 |
| 8.1. ソースコード準備                                     | 37 |
| 8.2. ビルド                                          | 39 |
| 8.3. ユーザーランドイメージのカスタマイズ                           | 39 |
| 8.4. ソースコード展開例                                    | 40 |
| 8.5. ビルド例1                                        | 41 |
| 8.6. ビルド例 2                                       | 41 |

# 表目次

|                                       | 7        |
|---------------------------------------|----------|
| 1.1. 使用しているフォント                       | /        |
| 1.2. 衣小ノロノノトと夫们 堤堤の () 旅              | 0        |
| 1.3. コマント人力例での自哈衣記                    | 8        |
| 3.1. ジャンハの設定とノート時の動作                  | 13       |
| 4.1. 開発填現一覧                           | 14       |
| 4.2. atmark-dist のヒルドに必要なパッケーシー覧      | 15       |
| 5.1. シリアル通信設定                         | 16       |
| 5.2. コンソールログイン時のユーザ名とパスワード            | 18       |
| 5.3. ディレクトリ構成の一覧                      | 18       |
| 5.4. ネットワーク設定例                        | 19       |
| 5.5. telnet ログイン時のユーザ名とパスワード          | 21       |
| 5.6. ftp のユーザ名とパスワード                  | 21       |
| 5.7. ssh ログイン時のユーザ名とパスワード             | 22       |
| 6.1. ダウンローダー覧                         | 23       |
| 6.2. リージョン名と対応するイメージファイル              | 24       |
| 6.3. リージョンとデバイスファイルの対応                | 27       |
| 6.4. ブートローダーのパラメータ                    | 31       |
| 7.1. シリアル通信設定                         | 34       |
| 8.1. プロダクト名一覧                         | 38       |
| 8.2. ビルドオプション一覧                       | 40       |
| 9.1. メモリマップ(フラッシュメモリ)                 | 42       |
| 9.2. メモリマップ(RAM)                      | 42       |
| 10.1. GPIO ノード                        | 43       |
| 10.2. GPIO 操作コマンド                     | 43       |
| 10.3. LED ノード                         | 43       |
| 10.4 I FD 操作コマンド                      | 44       |
| 10.5 MTD Z-K                          | 44       |
| A1 CPIIの記動ステータス一覧【Rev A Rev R】        | 45       |
| $\Delta 2 CPU の記動ステータス 一覧 【Rev C 以降】$ | 45       |
| $\Delta$ 3 ソフトウェアの記動ステータス一覧           | 45<br>45 |
| ハ.し. ノノー ノエノ シルE 却ハノ ノハ 兄             | ъJ       |

# 1. はじめに

以降、本書では他の Armadillo シリーズにも共通する記述については、製品名を Armadillo と表記します。

### 1.1. 本書および関連ファイルのバージョンについて

本書を含めた関連マニュアル、ソースファイルやイメージファイルなどの関連ファイルは最新版を使用することをおすすめいたします。本書を読み進める前に、Armadillo サイト(http://armadillo.atmark-techno.com)から最新版の情報をご確認ください。

### 1.2. 対象となる読者

・Armadillo のソフトウェアをカスタマイズされる方

外部ストレージにシステム構築される方

上記以外の方でも、本書を有効に利用していただけたら幸いです。

### 1.3. 本書の構成

本書は、Armadilloのソフトウェアをカスタマイズする上で必要となる情報について記載しています。

- ・開発環境の構築方法
- ・フラッシュメモリの書き換え方法
- ・ビルド方法

### 1.4. 表記について

### 1.4.1. フォント

本書では以下のような意味でフォントを使いわけています。

#### 表 1.1 使用しているフォント

| フォント例              | 説明                       |
|--------------------|--------------------------|
| 本文中のフォント           | 本文                       |
| [PC ~]\$ <b>ls</b> | プロンプトとユーザ入力文字列           |
| text               | 編集する文字列や出力される文字列。またはコメント |

### 1.4.2. コマンド入力例

本書に記載されているコマンドの入力例は、表示されているプロンプトによって、それぞれに対応した実行環境を想定して書かれています。「/」の部分はカレントディレクトリによって異なります。各ユーザのホームディレクトリは「<sup>~</sup>」で表わします。

| プロンプト           | コマンドの実行環境                |
|-----------------|--------------------------|
| [PC /]#         | 作業用 PC 上の root ユーザで実行    |
| [PC /]\$        | 作業用 PC 上の一般ユーザで実行        |
| [armadillo /]#  | Armadillo 上の root ユーザで実行 |
| [armadillo /]\$ | Armadillo 上の一般ユーザで実行     |
| hermit>         | Armadillo 上の保守モードで実行     |

#### 表 1.2 表示プロンプトと実行環境の関係

コマンド中で、変更の可能性のあるものや、環境により異なるものに関しては以下のように表記しま す。適時読み替えて入力してください。

| 表 1 | .3 | コマン | ゚ド入 | .力例「 | での | 省略表記 |
|-----|----|-----|-----|------|----|------|
|-----|----|-----|-----|------|----|------|

| 表記        | 説明           |
|-----------|--------------|
| [version] | ファイルのバージョン番号 |

### 1.4.3. アイコン

本書では以下のようにアイコンを使用しています。

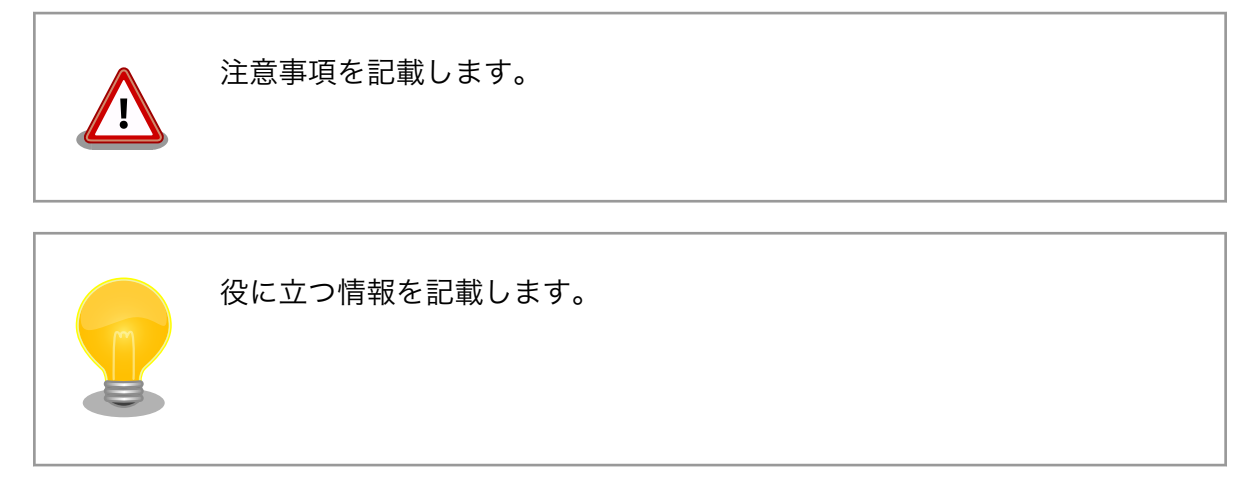

# 1.5. 謝辞

Armadillo で使用しているソフトウェアは Free Software / Open Source Software で構成されてい ます。Free Software / Open Source Software は世界中の多くの開発者の成果によってなりたってい ます。この場を借りて感謝の意を表します。

# 2. 注意事項

### 2.1. 安全に関する注意事項

本製品を安全にご使用いただくために、特に以下の点にご注意ください。

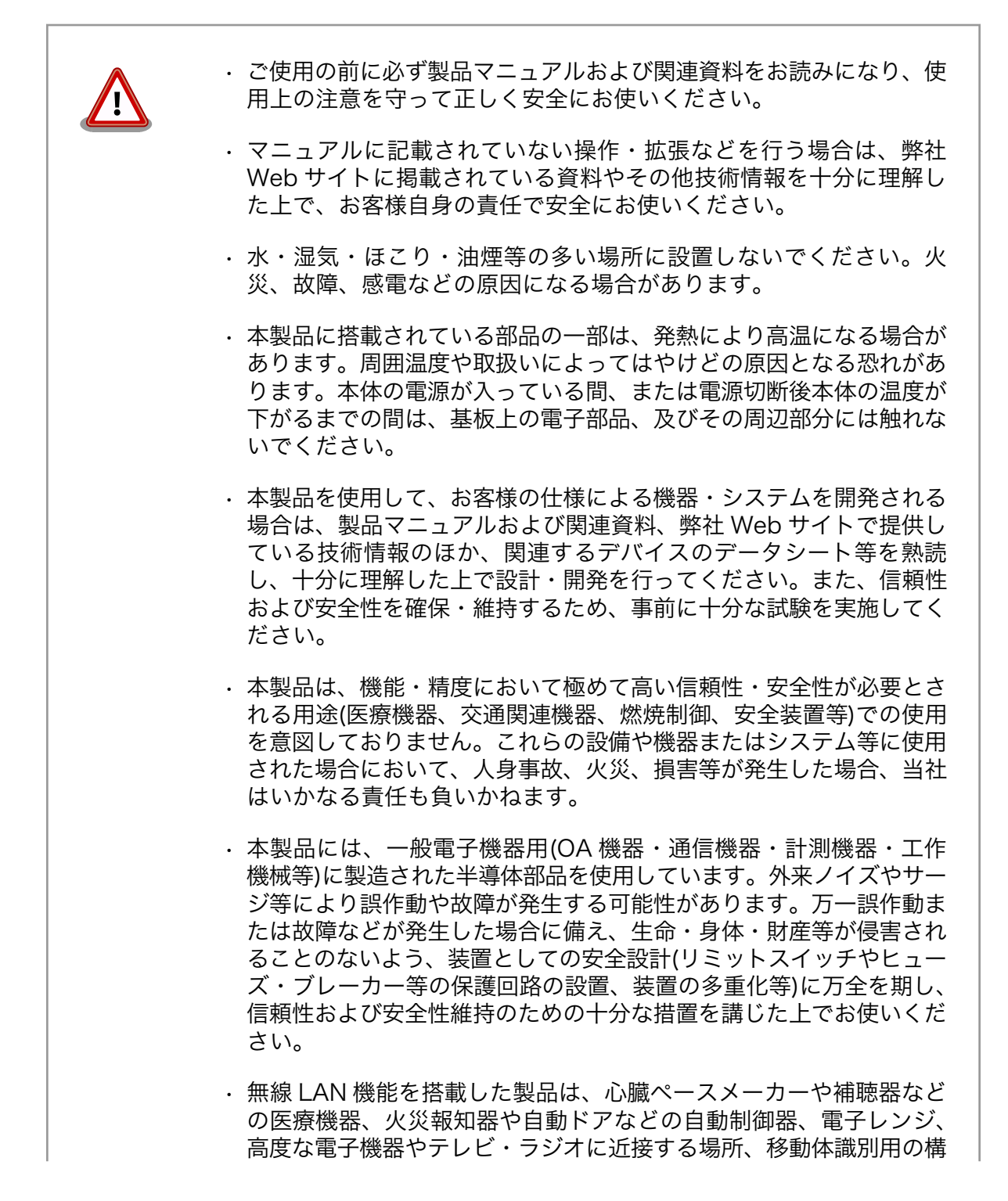

内無線局および特定小電力無線局の近くで使用しないでください。製品が発生する電波によりこれらの機器の誤作動を招く恐れがあります。

### 2.2. 取扱い上の注意事項

本製品に恒久的なダメージをあたえないよう、取扱い時には以下のような点にご注意ください。

- 本製品の 本製品について改造<sup>[1]</sup>を行った場合は保証対象外となりますので十分ご注意ください。ま 改造 た、改造やコネクタ等の増設<sup>[2]</sup>を行う場合は、作業前に必ず動作確認を行うようお願いし ます。
- 電源の投 本製品や周辺回路に電源が入っている状態での汎用入出力コネクタの着脱は、絶対に行わ 入 ないでください。
- 静電気 本製品には CMOS デバイスを使用していますので、ご使用になる時までは、帯電防止対 策のされている、出荷時のパッケージ等にて保管してください。
- ラッチ 電源および入出力からの過大なノイズやサージ、電源電圧の急激な変動等により、使用し アップ ている CMOS デバイスがラッチアップを起こす可能性があります。いったんラッチアッ プ状態となると、電源を切断しないかぎりこの状態が維持されるため、デバイスの破損に つながることがあります。ノイズの影響を受けやすい入出力ラインには、保護回路を入れ ることや、ノイズ源となる装置と共通の電源を使用しない等の対策をとることをお勧めし ます。
- 衝撃 落下や衝撃などの強い振動を与えないでください。
- 製品の固 付属のケースを使用せず、ネジ穴にスペーサを使用して固定する場合、スペーサの種類に 定方法 よっては周辺部品に接触し故障の原因となります。ご注意下さい。(推奨スペーサ:廣杉 計器製ジュラコンスペーサ AS-308)

### 2.3. Power over Ethernet 使用時の注意事項

給電装置 Type-B に対応した給電装置を使用してください。

LAN 全結線されたケーブルを使用してください。 ケーブル

給電開始 HUB の性能により、LAN コネクタを接続してから給電が開始されるまでに数秒遅延が発 の遅延 生する場合があります。これは、HUB が受電装置を検出するまで給電を開始しないため であり、本製品の故障ではありません。

### 2.4. ソフトウェア使用に関しての注意事項

本製品に含まれるソフト 本製品に含まれるソフトウェア(付属のドキュメント等も含みます)は、現 ウェアについて 状有姿(AS IS)にて提供いたします。お客様ご自身の責任において、使用用 途・目的の適合について、事前に十分な検討と試験を実施した上でお使い ください。当社は、当該ソフトウェアが特定の目的に適合すること、ソフ トウェアの信頼性および正確性、ソフトウェアを含む本製品の使用による 結果について、お客様に対しなんら保証も行うものではありません。

<sup>[1]</sup>コネクタ非搭載箇所へのコネクタ等の増設は除く。

<sup>&</sup>lt;sup>[2]</sup>コネクタを増設する際にはマスキングを行い、周囲の部品に半田くず、半田ボール等付着しないよう十分にご注意ください。

Ś

لۍ

### 2.5. 電波障害について

この装置は,情報処理装置等電波障害自主規制協議会(VCCI)の基準に基づくクラスA情報技術装置<sup>[3]</sup>です。この装置を家庭環境で使用すると電波妨害を引き起こすことがあります。この場合には使用者が適切な対策を講ずるよう要求されることがあります。

## 2.6. 保証について

本製品の本体基板は、製品に添付もしくは弊社 Web サイトに記載している「製品保証規定」に従い、 ご購入から 1 年間の交換保証を行っています。添付品およびソフトウエアは保証対象外となりますので ご注意ください。

製品保証規定 http://www.atmark-techno.com/support/warranty-policy

### 2.7. 輸出について

本製品の開発・製造は、原則として日本国内での使用を想定して実施しています。本製品を輸出する 際は、輸出者の責任において、輸出関連法令等を遵守し、必要な手続きを行ってください。海外の法令 および規則への適合については当社はなんらの保証を行うものではありません。本製品および関連技術 は、大量破壊兵器の開発目的、軍事利用その他軍事用途の目的、その他国内外の法令および規則により 製造・使用・販売・調達が禁止されている機器には使用することができません。

### 2.8. 商標について

- Armadilloは株式会社アットマークテクノの登録商標です。その他の記載の商品名および会社名は、
   各社・各団体の商標または登録商標です。™、®マークは省略しています。
- ・SD、SDHC、microSD、microSDHC、SDIO ロゴは SD-3C、LLC の商標です。

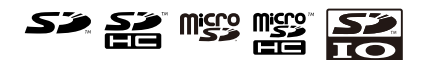

<sup>&</sup>lt;sup>[3]</sup>本製品は、開発セット付属の AC アダプター(NP-12-1S1210)を使用した状態でクラス A をクリアしています。

# 3. 作業の前に

## 3.1. 準備するもの

Armadillo-210 を使用する前に、次のものを準備してください。

| 作業用 PC                               | Linux もしくは Windows が動作し、1 ポート以上のシリアルイン<br>ターフェースを持つ PC です。                                         |
|--------------------------------------|----------------------------------------------------------------------------------------------------|
| シリアルクロスケーブル 及び、<br>RS232C レベル変換アダプター | D-Sub9 ピン (メス-メス)の「クロス接続用」ケーブルです。<br>RS232C レベル変換アダプターの黄色または緑に着色されたケー<br>ブルを CON4 の 1 ピンに接続してください。 |
| 付属 CD-ROM (以降、付属 CD)                 | Armadillo-210 に関する各種マニュアルやソースコードが収納さ<br>れています。                                                     |
| シリアルコンソールソフト                         | minicom や Tera Term などのシリアルコンソールソフトです。<br>(Linux 用のソフトは付属 CD の「tool」ディレクトリにあります。)                  |

作業用 PC にインストールしてください。

### 3.2. 接続方法

下の図を参照して、シリアルクロスケーブル、RS232C レベル変換アダプター、AC アダプター、そして LAN ケーブルを Armadillo-210 に接続してください。

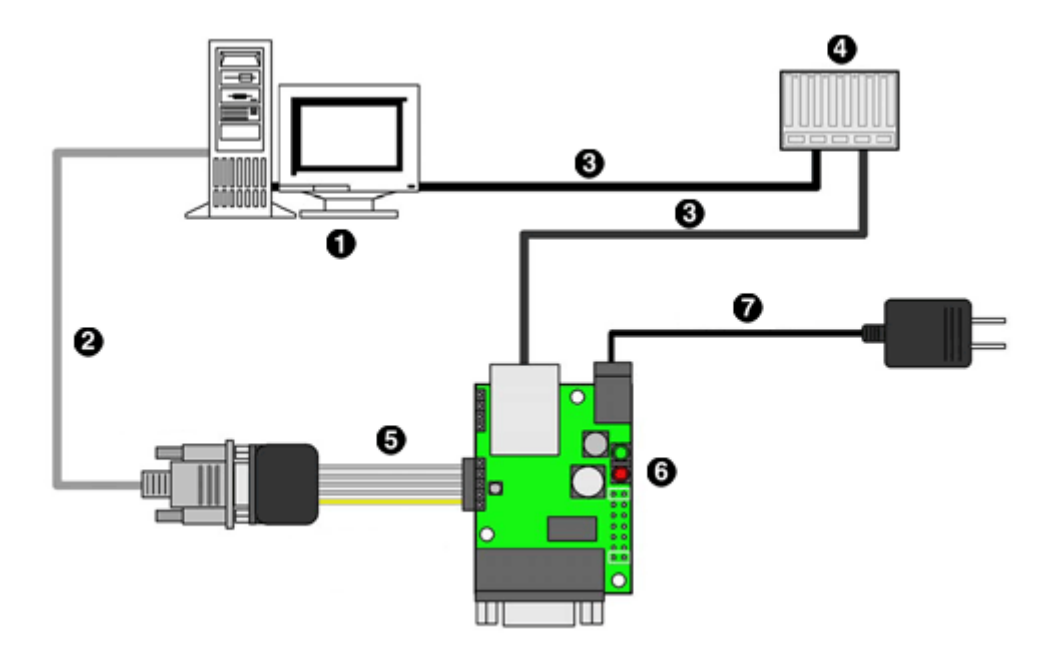

図 3.1 Armadillo-210 接続例

- O PC
- 2 シリアルクロスケーブル

- 3 LAN ケーブル
- 4 Hub
- 5 RS232C レベル変換アダプター
- 6 Armadillo-210
- AC アダプター

# 3.3. ジャンパピンの設定について

Armadillo-210 ではジャンパの設定を変えることで、ブート時の動作を変更することができます。以下の表に設定と動作の関連を記載します。

表 3.1 ジャンパの設定とブート時の動作

| JP1  | JP2  | ブート時の動作                             |
|------|------|-------------------------------------|
| オープン | オープン | Linux カーネルを起動                       |
| オープン | ショート | Hermit コマンドプロンプトを起動                 |
| ショート | -    | CPU オンチップブート ROM を起動 <sup>[1]</sup> |

<sup>[1]</sup>ブートローダーの復旧などに使用します。

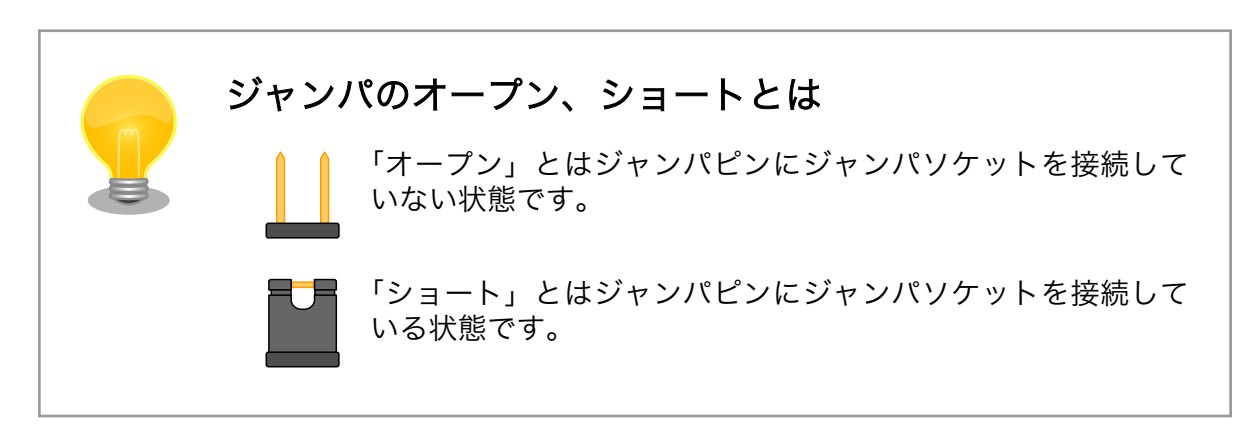

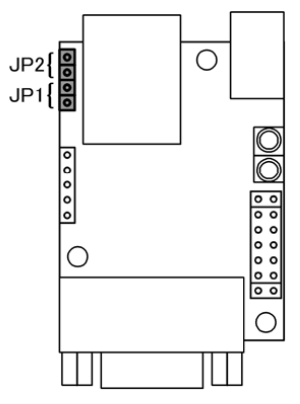

図 3.2 ジャンパの位置

# 4. 開発環境の準備

Armadillo のソフトウェア開発には、Debian/GNU Linux 系の OS 環境<sup>[1]</sup>(Debian etch を標準とします)が必要です。作業用 PC が Windows の場合、仮想的な Linux 環境を構築する必要があります。

Windows 上に Linux 環境を構築する方法として、「VMware」を推奨しています。VMware を使用す る場合は、開発に必要なソフトウェアがインストールされた状態の OS イメージ「ATDE(Atmark Techno Development Environment)」<sup>[2]</sup>を提供しています。

Windows 上に Linux 環境を構築する手順についてのドキュメントは以下のとおりです。詳しくは、こちらを参照してください。

- · ATDE Install Guide
- · coLinux Guide

ATDE をお使いになる場合は、本章で新たにインストールする必要はありません。

# 4.1. クロス開発環境パッケージのインストール

付属 CD の cross-dev/deb ディレクトリにクロス開発環境パッケージが用意されています。サポート している開発環境は、「表 4.1. 開発環境一覧」のとおりです。通常は、arm クロス開発環境をインストー ルしてください。cross-dev/deb/クロスターゲットディレクトリ以下のパッケージをすべてインストー ルしてください。インストールは必ず root ユーザで行ってください。「図 4.1. インストールコマンド」 のようにコマンドを実行します。

#### 表 4.1 開発環境一覧

| クロスターゲット | 説明                 |
|----------|--------------------|
| arm      | 通常の ARM クロス開発環境です。 |

[PC ~]# dpkg --install \*.deb

#### 図 4.1 インストールコマンド

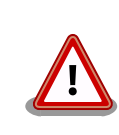

ご使用の開発環境に既に同一のターゲット用クロス開発環境がインストー ルされている場合、新しいクロス開発環境をインストールする前に必ずア ンインストールするようにしてください。

# 4.2. atmark-dist のビルドに必要なパッケージ

atmark-dist をビルドするためには、「表 4.2. atmark-dist のビルドに必要なパッケージ一覧」に示す パッケージを作業用 PC にインストールされている必要があります。作業用 PC の環境に合わせて適切に インストールしてください。

<sup>&</sup>lt;sup>[1]</sup>debian 系以外の Linux でも開発はできますが、本書記載事項すべてが全く同じように動作するわけではありません。各作業は お使いの Linux 環境に合わせた形で自己責任のもと行ってください。 <sup>[2]</sup>Armadillo の開発環境としては、ATDE v2.0 以降を推奨しています。

| パッケージ名 パージョン    |                     | 備考                                |
|-----------------|---------------------|-----------------------------------|
| genext2fs       | 1.3-7.1-cvs20050225 | 付属 CD の cross-dev ディレクトリに収録されています |
| file            | 4.12-1 以降           |                                   |
| sed             | 4.1.2-8 以降          |                                   |
| perl            | 5.8.4-8 以降          |                                   |
| bison           | 1.875d 以降           |                                   |
| flex            | 2.5.31 以降           |                                   |
| libncurses5-dev | 5.4-4 以降            |                                   |

| 衣 4.2 atmark-dist のヒルトに必要なハックーンー | 'k-dist のヒルドに必要なパッケージー間 |
|----------------------------------|-------------------------|
|----------------------------------|-------------------------|

現在インストールされているバージョンを表示するには、「図 4.2. インストール情報表示コマンド」 のようにパッケージ名を指定して実行してください。

--list はパッケージ情報を表示する dpkg のオプションです。file にはバージョンを表示したいパッケージ名を指定します。

[PC ~]# dpkg --list file

#### 図 4.2 インストール情報表示コマンド

### 4.3. クロス開発用ライブラリパッケージの作成方法

アプリケーション開発を行う際に、付属 CD には収録されていないライブラリパッケージが必要になることがあります。ここでは、ARM のクロス開発用ライブラリパッケージの作成方法を紹介します。

まず、作成したいクロス開発用パッケージの元となるライブラリパッケージを取得します。元となる パッケージは、ARM 用のパッケージです。例えば、libjpeg6b の場合「libjpeg6b\_[version]\_arm.deb」 というパッケージになります。

次のコマンドで、取得したライブラリパッケージをクロス開発用に変換します。

[PC ~]\$ dpkg-cross --build --arch arm libjpeg6b\_[version]\_arm.deb
[PC ~]\$ ls
libjpeg6b-arm-cross\_[version]\_all.deb libjpeg6b\_[version]\_arm.deb

#### 図 4.3 クロス開発用ライブラリパッケージの作成

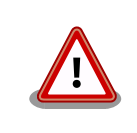

Debian etch 以外の Linux 環境で dpkg-cross を行った場合、インストー ル可能なパッケージを生成できない場合があります。

# 5. 使用方法

この章では Armadillo の基本的な使用方法の説明を行います。

## 5.1. シリアル通信ソフトウェアの設定

シリアル通信ソフトウェアを起動し、シリアルの通信設定を、「表 5.1. シリアル通信設定」のように 設定してください。

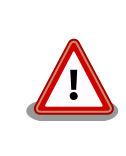

Armadillo-240 では、RS232C レベル変換アダプターを経由させる必要 があります。

| 項目      | 設定         |
|---------|------------|
| 転送レート   | 115,200bps |
| データ長    | 8bit       |
| ストップビット | 1 bit      |
| パリティ    | なし         |
| フロー制御   | なし         |

#### 表 5.1 シリアル通信設定

## 5.2. 起動

JP1、JP2 をオープンに設定して電源を接続すると、Linux が起動します。正常に起動した場合、シリアルインターフェース 2 に次のようなログが出力されます。

```
Ŷ
Uncompressing
kernel.....
                       Uncompressing
                                                                                          Ś
ramdisk.....
                         done.
Doing console=ttyAM1,115200
Doing mtdparts=armadillo210-nor:0x10000(bootloader)ro,0x170000(kernel),0x270000(userland),-
                                                                                          Ś
(config)
Linux version 2.6.12.3-a9-2 (atmark@pc-nsx) (gcc version 3.4.4 20050314 (prerelease) (Debian
                                                                                          لۍ
3.4.3-13)) #2 Wed Dec 14 14:57:48
JST 2005
CPU: ARM920Tid(wb) [41129200] revision 0 (ARMv4T)
CPU0: D VIVT write-back cache
CPU0: I cache: 16384 bytes, associativity 64, 32 byte lines, 8 sets
CPU0: D cache: 16384 bytes, associativity 64, 32 byte lines, 8 sets
Machine: Armadillo-210
ATAG_INITRD is deprecated; please update your bootloader.
Memory policy: ECC disabled, Data cache writeback
Built 1 zonelists
Kernel command line: console=ttyAM1,115200 mtdparts=armadillo210-nor:0x10000(bootloader)ro,
                                                                                          Ś
0x170000(kernel),0x270000
(userland), -(config)
PID hash table entries: 256 (order: 8, 4096 bytes)
```

```
Dentry cache hash table entries: 8192 (order: 3, 32768 bytes)
Inode-cache hash table entries: 4096 (order: 2, 16384 bytes)
Memory: 8MB 8MB 16MB = 32MB total
Memory: 23072KB available (2166K code, 429K data, 96K init)
Mount-cache hash table entries: 512
CPU: Testing write buffer coherency: ok
checking if image is initramfs...it isn't (bad gzip magic numbers); looks like an initrd
Freeing initrd memory: 6592K
NET: Registered protocol family 16
NetWinder Floating Point Emulator V0.97 (double precision)
Initializing Cryptographic API
gpio: Armadillo-210 GPIO driver, (C) 2005 Atmark Techno, Inc.
led: Armadillo-210 LED driver, (C) 2005 Atmark Techno, Inc.
ttyAM0 at MMIO 0x808c0000 (irg = 52) is a EP93XX
ttyAM1 at MMIO 0x808d0000 (irg = 54) is a EP93XX
ttyAM2 at MMIO 0x808e0000 (irg = 55) is a EP93XX
io scheduler noop registered
io scheduler anticipatory registered
io scheduler deadline registered
io scheduler cfq registered
RAMDISK driver initialized: 16 RAM disks of 16384K size 1024 blocksize
loop: loaded (max 8 devices)
i2c /dev entries driver
i2c-armadillo9: i2c Armadillo-9 driver, (C) 2004-2005 Atmark Techno, Inc.
i2c-at24cxx: i2c at24cxx eeprom driver, (C) 2003-2005 Atmark Techno, Inc.
armadillo210-nor: Found 1 x16 devices at 0x0 in 16-bit bank
Amd/Fujitsu Extended Query Table at 0x0040
armadillo210-nor: CFI does not contain boot bank location. Assuming top.
number of CFI chips: 1
cfi_cmdset_0002: Disabling erase-suspend-program due to code brokenness.
4 cmdlinepart partitions found on MTD device armadillo210-nor
parse mtd partitions:4
Creating 4 MTD partitions on "armadillo210-nor":
0x0000000-0x00010000 : "bootloader"
0x00010000-0x00180000 : "kernel"
0x00180000-0x003f0000 : "userland"
0x003f0000-0x00400000 : "config"
NET: Registered protocol family 2
IP: routing cache hash table of 512 buckets, 4Kbytes
TCP established hash table entries: 2048 (order: 2, 16384 bytes)
TCP bind hash table entries: 2048 (order: 1, 8192 bytes)
TCP: Hash tables configured (established 2048 bind 2048)
IPv4 over IPv4 tunneling driver
ip tables: (C) 2000-2002 Netfilter core team
Initializing IPsec netlink socket
NET: Registered protocol family 1
NET: Registered protocol family 10
Disabled Privacy Extensions on device c025bab0(lo)
IPv6 over IPv4 tunneling driver
NET: Registered protocol family 17
NET: Registered protocol family 15
SCTP: Hash tables configured (established 1024 bind 2048)
RAMDISK: ext2 filesystem found at block 0
RAMDISK: Loading 6592KiB [1 disk] into ram disk... done.
VFS: Mounted root (ext2 filesystem).
Freeing init memory: 96K
init started: BusyBox v1.00 (2005.12.14-06:32+0000) multi-call binary
Starting fsck for root filesystem.
```

fsck 1.25 (20-Sep-2001) ext2fs check if mount: No such file or directory while determining whether /dev/ram0 is mounted. /dev/ram0: clean, 556/1024 files, 4897/6592 blocks Checking root filesystem: done Remounting root rw: done Mounting proc: done Setting hostname: done Cleaning up system: done Running local start scripts. Changing file permissions: done Starting syslogd: done Starting klogd: done Starting basic firewall: done Loading /etc/config: done Configuring network interfaces: done Starting inetd: done Stating sshd: done Starting thttpd: done atmark-dist v1.4.0 (AtmarkTechno/Armadillo-210.Base) Linux 2.6.12.3-a9-2 [armv4tl arch]

A210 login:

#### 図 5.1 起動ログ

ベースイメージのユーザーランドでは、ログインプロンプトはシリアルインターフェース 1(CON2)と シリアルインターフェース 2(CON4)に表示されます。

## 5.3. コンソールログイン時のユーザ名とパスワード

ログインユーザは、次の2種類が用意されています。

表 5.2 コンソールログイン時のユーザ名とパスワード

| ユーザ名  | パスワード | 権限       |
|-------|-------|----------|
| root  | root  | root ユーザ |
| guest | (なし)  | 一般ユーザ    |

### 5.4. ディレクトリ構成

ディレクトリ構成は次のようになっています。

表 5.3 ディレクトリ構成の一覧

| ディレクトリ名      | 説明             |
|--------------|----------------|
| /bin         | アプリケーション用      |
| /dev         | デバイスノード用       |
| /etc         | システム設定用        |
| /etc/network | ネットワーク設定用      |
| /lib         | 共有ライブラリ用       |
| /mnt         | マウントポイント用      |
| /proc        | プロセス情報用        |
| /root        | root ホームディレクトリ |
| /sbin        | システム管理コマンド用    |

| ディレクトリ名       | 説 明          |
|---------------|--------------|
| /usr          | ユーザ共有情報用     |
| /home         | ユーザホームディレクトリ |
| /home/ftp/pub | ftp データ送受信用  |
| /tmp          | テンポラリ保存用     |
| /var          | 変更データ用       |

## 5.5. 終了

電源を切断することで Armadillo を終了させます。

ただし IDE ドライブやコンパクトフラッシュがマウントされている場合は、電源切断前にアンマウン トするか、halt コマンドを実行してシステムを停止させてから電源を切断してください。これを行わな い場合は、IDE ドライブやコンパクトフラッシュのデータが破損する恐れがあります。

### 5.6. ネットワーク設定

Armadillo の「/etc/config/interfaces」ファイルを編集することで、ネットワークの設定を変更す ることができます。Armadillo-230 はネットワークインターフェースを 2 つ搭載しているため、通常の eth0 に加え eth1 も存在します。USB のインターフェースを持つ Armadillo で USB 対応 LAN アダプ ターを使用する場合も同じです。eth1 側を設定する場合、以降 eth0 の個所を eth1 に読み替えてくだ さい。また詳しい interfaces の書き方については、interfaces のマニュアルを参照してください。

### 5.6.1. 固定 IP アドレスで使用する場合

固定 IP アドレスを指定する場合の設定例を次に示します。

#### 表 5.4 ネットワーク設定例

| 項目           | 設定値            |
|--------------|----------------|
| IPアドレス       | 192.168.10.10  |
| ネットマスク       | 255.255.255.0  |
| ブロードキャストアドレス | 192.168.10.255 |
| デフォルトゲートウェイ  | 192.168.10.1   |

# /etc/config/interfaces - configuration file for ifup(8), ifdown(8)auto lo eth0
auto lo eth0

iface lo inet loopback

iface eth0 inet static address 192.168.10.10 netmask 255.255.255.0 network 192.168.10.0 broadcast 192.168.10.255 gateway 192.168.10.1

### 図 5.2 ネットワーク設定例(固定 IP アドレス時)

ゲートウェイを使用しない場合、gateway に 0.0.0.0 を指定してください。

#### 図 5.3 ネットワーク設定例(ゲートウェイの無効化)

### 5.6.2. DNS サーバの設定

DNS サーバを設定する場合、/etc/config/resolv.conf を変更します。

nameserver 192.168.10.1

#### 図 5.4 DNS サーバの設定

変更は即座に適用されます。

### 5.6.3. DHCP を使用する場合

DHCP を利用して IP アドレスを取得する場合の設定例を次に示します。

# /etc/config/interfaces - configuration file for ifup(8), ifdown(8)

auto lo eth0

iface lo inet loopback

iface eth0 inet dhcp

#### 図 5.5 ネットワーク設定例(DHCP 使用時)

### 5.6.4. ネットワーク接続の開始と終了

ネットワーク接続を開始するには ifup を、ネットワーク接続を終了するには ifdown というコマンド を使用します。コマンドには開始または終了させたいインターフェースを指定してください。

[armadillo /]# ifup eth0

#### 図 5.6 ネットワーク接続の開始

[armadillo /]# ifdown eth0

#### 図 5.7 ネットワーク接続の終了

### 5.6.5. ネットワーク設定をフラッシュメモリに保存する

ネットワーク設定に必要なファイルは、/etc/config/ディレクトリにあります。このディレクトリに あるファイルをフラッシュメモリに保存するには、flatfsd というコマンドを使います。オプション「-s」 を指定し、Armadillo 上で flatfsd を実行してください。 [armadillo /etc/config]# flatfsd -s

これで書き換えたネットワーク設定がフラッシュメモリに書き込まれ、次回以降の起動時に反映されます。

# 5.7. telnet ログイン

次のユーザ名/パスワードで telnet ログインが可能です。root でのログインは行えません。root 権限 が必要な作業を行う場合、guest でログイン後に「su」コマンドで root 権限を取得してください。

#### 表 5.5 telnet ログイン時のユーザ名とパスワード

| ユーザ名  | パスワード |
|-------|-------|
| guest | (なし)  |

Armadillo-220/230/240 の Recover イメージ(出荷状態)の起動直後の状態では、telnet ログインを することができません。telnet ログインをするには、/etc/inetd.conf を編集し、以下のコマンドを実行 してください。

| telnet stream tcp nowait root /usr/sbin/telnetd telnetd -l / | /bin/login |
|--------------------------------------------------------------|------------|
|--------------------------------------------------------------|------------|

### 図 5.8 /etc/inetd ファイル編集例

[armadillo ~]# iptables --append INPUT --proto tcp --dport telnet --jump ACCEPT

#### 図 5.9 ファイアウォールの設定コマンド入力例

[armadillo ~]# inetd

#### 図 5.10 スーパーサーバ起動コマンド

### 5.8. ファイル転送

ftp によるファイル転送が可能です。次のユーザ/パスワードでログインしてください。ホームディレクトリは「/home/ftp」です。「/home/ftp/pub」ディレクトリに移動することでデータの書き込みが可能になります。

#### 表 5.6 ftp のユーザ名とパスワード

| ユーザ名 | パスワード |
|------|-------|
| ftp  | (なし)  |

Armadillo-220/230/240 の Recover イメージ(出荷状態)の起動直後の状態では、ftp によるファイ ル転送をすることができません。ftp によるファイル転送をするには、 「図 5.10. スーパーサーバ起動 コマンド」 を実行してください。

# 5.9. Web サーバ

thttpd という小さな HTTP サーバが起動しており、Web ブラウザを使って Armadillo にアクセスすることができます。データディレクトリは「/home/www-data」です。URL は「http://(Armadillo-240の IP アドレス)/」になります。(例 http://192.168.10.10/)

# 5.10. ssh ログイン

次のユーザ名/パスワードで ssh ログインが可能です。root でのログインは行えません。root 権限が 必要な作業を行う場合、guest でログイン後に「su」コマンドで root 権限を取得してください。

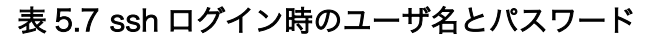

| ユーザ名  | パスワード |
|-------|-------|
| guest | (なし)  |

# 6. フラッシュメモリの書き換え方法

フラッシュメモリの内容を書き換えることで、Armadilloの機能を変更することができます。この章で はフラッシュメモリの書き換え方法を説明します。

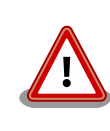

何らかの原因により「書き換えイメージの転送」に失敗した場合、 Armadillo が正常に起動しなくなる場合があります。書き換えの際は次 の点に注意してください。

- · Armadillo の電源を切らない
- Armadillo と開発用 PC を接続しているシリアルケーブルと LAN ケーブルを外さない

# 6.1. ダウンローダのインストール

作業用 PC にダウンローダをインストールします。

ダウンローダの種類には、「表 6.1. ダウンローダー覧」のようなものがあります。

表 6.1 ダウンローダー覧

| ダウンローダ        | OS タイプ  | 説明                         |
|---------------|---------|----------------------------|
| hermit-at     | Linux   | Linux 用の CUI アプリケーションです。   |
| shoehorn-at   | Linux   | Linux 用の CUI アプリケーションです。   |
| hermit-at-win | Windows | Windows 用の GUI アプリケーションです。 |

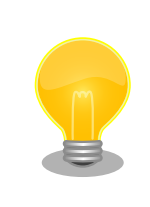

ATDE(Atmark Techno Development Environment)を利用する場合、 ダウンローダパッケージはすでにインストールされているので、インス トールする必要はありません。

### 6.1.1. 作業用 PC が Linux の場合

付属 CD の downloader/deb ディレクトリよりパッケージファイルを用意し、インストールします。 必ず **root ユーザ**で行ってください。

[PC ~]# dpkg --install hermit-at\_[version]\_i386.deb
[PC ~]# dpkg --install shoehorn-at\_[version]\_i386.deb

図 6.1 ダウンローダのインストール (Linux)

### 6.1.2. 作業用 PC が Windows の場合

付属 CD の downloader/win32/hermit-at-win\_[version].zip を任意のフォルダに展開します。

## 6.2. フラッシュメモリの書き込み領域について

フラッシュメモリの書き込み先頭アドレスは、領域(リージョン)名で指定することができます。書 き込み領域毎に指定するイメージファイルは、「表 6.2. リージョン名と対応するイメージファイル 」の ようになります。

| 製品                    | 領域名        | ファイル名                                          |
|-----------------------|------------|------------------------------------------------|
| Armadillo-210         | bootloader | loader-armadillo2x0-[version].bin              |
|                       | kernel     | linux-a210- <i>[version]</i> .bin.gz           |
|                       | userland   | romfs-a210-recover-[version].img.gz            |
|                       |            | romfs-a210-base- <i>[version]</i> .img.gz      |
|                       | bootloader | loader-armadillo2x0-eth- <i>[version]</i> .bin |
| Armadillo-220/230/240 | kernel     | linux-a2x0- <i>[version]</i> .bin.gz           |
| Almaulio-220/230/240  | userland   | romfs-a2x0-recover-[version].img.gz            |
|                       |            | romfs-a2x0-base- <i>[version]</i> .img.gz      |
|                       | bootloader | loader-armadillo9-[version].bin                |
| Armadillo-9           | kernel     | linux- <i>[version]</i> .bin.gz                |
|                       | userland   | romfs- <i>[version]</i> .img.gz                |
|                       | ipl        | ipl-a300.bin(※書き換え不可)                          |
|                       | bootloader | loader-armadillo-3x0-[version].bin             |
| Armadilio-300         | kernel     | linux-a300- <i>[version]</i> .bin.gz           |
|                       | userland   | romfs-a300- <i>[version]</i> .img.gz           |
|                       | bootloader | loader-armadillo5x0-[version].bin              |
| Armadillo-500         | kernel     | linux-a500- <i>[version]</i> .bin.gz           |
|                       | userland   | romfs-a500- <i>[version]</i> .img.gz           |
|                       | bootloader | loader-armadillo5x0-fx-[version].bin           |
| Armadillo-500 FX      | kernel     | linux-a500-fx- <i>[version]</i> .bin.gz        |
|                       | userland   | romfs-a500-fx- <i>[version]</i> .img.gz        |

| 表 6. | 2 ! | ノージ | ョン名 | らと対応 | ずる~ | ィメー | -ジフ | アイル |
|------|-----|-----|-----|------|-----|-----|-----|-----|
|------|-----|-----|-----|------|-----|-----|-----|-----|

ー部製品のユーザーランドには、Recover と Base という 2 種類のイメー ジファイルが用意されています。Recover イメージは、出荷状態でオン ボードフラッシュメモリに書き込まれていて、各製品の特徴や性能を利用 するアプリケーションが含まれています。Base イメージは、開発のベー スとなるように、基本的なアプリケーションやツールのみが含まれていま す。

## 6.3. Hermit-At ダウンローダを使用してフラッシュメモリを書き 換える

ここでは、Hermit-At ダウンローダを使用してフラッシュメモリを書き換える手順について説明しま す。「6.1. ダウンローダのインストール」でインストールした Hermit-At ダウンローダを使用します。 これは、Armadillo のブートローダーと協調動作を行い、作業用 PC から Armadillo のフラッシュメモ リを書き換えることができます。

### 6.3.1. 準備

「3.3. ジャンパピンの設定について」を参照し、Hermit-At を起動してください。

Armadillo と接続している作業用 PC のシリアルインターフェースが他のアプリケーションで使用され ていないことを確認します。使用されている場合は、該当アプリケーションを終了するなどしてシリア ルインターフェースを開放してください。

### 6.3.2. 作業用 PC が Linux の場合

「図 6.2. ダウンロードコマンド」のようにコマンドを実行します。

download は hermit のサブコマンドの一つです。--input-file で指定されたファイルをターゲットボードに書き込む時に使用します。--region は書き込み対象の領域を指定するオプションです。下記の例では、「kernel 領域に linux.bin.gz を書き込む」という命令になります。

[PC ~]\$ hermit download --input-file linux.bin.gz --region kernel

#### 図 6.2 ダウンロードコマンド

シリアルインターフェースが ttySO 以外の場合は、「図 6.3. ダウンロードコマンド(ポート指定) 」のように--port オプションを使用してポートを指定してください。

[PC ~]\$ hermit download --input-file linux.bin.gz --region kernel --port ttyS1

### 図 6.3 ダウンロードコマンド(ポート指定)<sup>[1]</sup>

bootloader リージョンは、誤って書き換えることがないように簡易プロテクトされています。書き換える場合は、「図 6.4. ダウンロードコマンド(アンプロテクト)<sup>[1]</sup>」のように--force-locked オプションを使用して、プロテクトの解除をしてください。

[PC ~]\$ hermit download ---input-file loader.bin ---region bootloader ---force-locked

### 図 6.4 ダウンロードコマンド(アンプロテクト)[1]

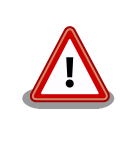

bootloader リージョンに誤ったイメージを書き込んでしまった場合、オンボードフラッシュメモリからの起動ができなくなります。この場合は「6.5. ブートローダーを出荷状態に戻す」を参照してブートローダーを復旧してください。

### 6.3.3. 作業用 PC が Windows の場合

hermit-at-win.exe を実行します。「図 6.5. Hermit-At: Download ウィンドウ」が表示されます。

[1]コマンドは 1 行で入力します。

| 🔵 Hermit-At V          | WIN32                           |                                                                     | - • •  |
|------------------------|---------------------------------|---------------------------------------------------------------------|--------|
| Serial Port            | Download Era<br>Image<br>Region | se Memmap Shoehorn Version D:¥Image¥linux.bin.gz kernel ForceLocked | <br>実行 |
| Atmark<br>Techno, Inc. |                                 |                                                                     | A<br>  |

#### 図 6.5 Hermit-At: Download ウィンドウ

Armadillo と接続されているシリアルインターフェースを「Serial Port」に指定してください。ドロップダウンリストに表示されない場合は、直接ポートを入力してください。

Image には書き込むファイルを指定してください。Region には書き込み対象のリージョンを指定して ください。all や bootloader リージョンを指定する場合は、Force Locked をチェックしてください。

すべて設定してから実行ボタンをクリックします。「図 6.6. Hermit-At: download ダイアログ」が表示されます。

| download                              |                                                                       |
|---------------------------------------|-----------------------------------------------------------------------|
| File<br>Size<br>Region<br>Mode<br>Com | : D:¥Image¥linuxbingz<br>: 1810953<br>: kernel<br>: default<br>: COM3 |
|                                       |                                                                       |

図 6.6 Hermit-At: download ダイアログ

ダウンロードの設定と進捗状況が表示されます。ダウンロードが完了するとダイアログはクローズされます。

## 6.4. netflash を使用してフラッシュメモリを書き換える

Linux アプリケーションの netflash を使用してフラッシュメモリを書き換えることができます。 netflash は、所属するネットワークにある HTTP サーバーや FTP サーバーが公開しているファイルをダ ウンロードしてフラッシュメモリを書き換えることができます。

Armadillo にログインし、「図 6.7. netflash コマンド例」のようにコマンドを実行します。

[armadillo ~]# netflash -k -n -u -r /dev/flash/kernel [URL]

#### 図 6.7 netflash コマンド例

オプションの"-r [デバイスファイル名]"で書き込み対象のリージョンを指定しています。「表 6.3. リー ジョンとデバイスファイルの対応」を参照してください。その他のオプションについては、netflash -h で詳細を確認する事ができます。

表 6.3 リージョンとデバイスファイルの対応

| リージョン  | デバイスファイル            |  |  |
|--------|---------------------|--|--|
| カーネル   | /dev/flash/kernel   |  |  |
| ユーザランド | /dev/flash/userland |  |  |

# 6.5. ブートローダーを出荷状態に戻す

loader-armadillo-2x0-notty が書き込まれている Armadillo のブートローダーを書き換えるときや、 不正なブートローダーを書き込んでしまい Armadillo がブートできなくなってしまった場合の対処方法 について説明します。Armadillo-200 シリーズの CPU にはオンチップブート ROM が搭載されており、 この ROM に格納されているソフトウェアを使用して、ブートローダーを出荷状態に戻すことができま す。以下にその手順を説明します。

### 6.5.1. ブートローダーの種類

Armadillo には複数のブートローダーが用意されています。ブートローダーの一覧は、「8.3. ブート ローダーイメージのビルド」を参照してください。

### 6.5.2. 準備

Armadillo の電源が**切断**されていることを確認し、Armadillo のジャンパ JP1 をショートに設定して ください。

Armadillo と接続している作業用 PC のシリアルインターフェースが他のアプリケーションで使用され ていないことを確認します。使用されている場合は、該当アプリケーションを終了するなどしてシリア ルインターフェースを開放してください。

### 6.5.3. 作業用 PC が Linux の場合

「図 6.8. shoehorn コマンド例」のようにコマンド<sup>[2]</sup>を実行してから、Armadillo の電源を入れてください。

図 6.8 shoehorn コマンド例

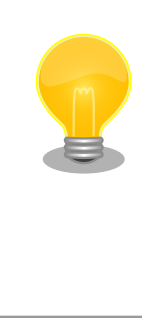

上記は、作業用 PC のシリアルインターフェース"/dev/ttyS0"に Armadillo を接続した場合の例です。他のシリアルインターフェースに接 続した場合は、shoehorn コマンドのオプションに

--port [シリアルインターフェース名]

を追加してください。

すぐにメッセージ表示が開始されます。正常に表示されない場合、Armadilloの電源を切断し、シリア ルケーブルの接続や Armadillo のジャンパ設定を再度確認してください。

**shoehorn** コマンドが成功すると、ターゲットの Armadillo 上で Hermit At ブートローダーの UART ブートモード版 (loader-armadillo2x0-boot-*[version]*.bin) が動作している状態になります。以降の手 順は、ジャンパの設定変更や電源の切断をせずにおこなう必要があります。

Ctrl-C を押して shoehorn を終了してから、「図 6.9. ブートローダの書き込みコマンド例」のように ブートローダの書き込みを行ってください<sup>[2]</sup>。

### 図 6.9 ブートローダの書き込みコマンド例

[2]書面の都合上折り返して表記しています。通常は1行のコマンドとなります。

### 6.5.4. 作業用 PC が Windows の場合

hermit.exe を実行し Shoehorn ボタンをクリックすると、「図 6.10. Hermit-At Win32: Shoehorn ウィンドウ」が表示されます。

| O Hermit-At            | WIN32                                                         | - • •  |
|------------------------|---------------------------------------------------------------|--------|
| Serial Port<br>COM3 💌  | Download Erase Memmap Shoehorn Version<br>Target armadillo2x0 |        |
| Atmark<br>Techno, Inc. |                                                               | ^<br>_ |

### 図 6.10 Hermit-At Win32: Shoehorn ウィンドウ

Target に armadillo2x0 を選択して実行ボタンをクリックします。

| shoe | horn                                                                                                    |   |
|------|----------------------------------------------------------------------------------------------------|---|
|      | libs/shoehorn-armadillo2x0bin: 1696 bytes (2048<br>libs/loader-armadillo2x0-bootbin: 34572 bytes (3<br>Waiting for target - press Wakeup now. | * |
|      |                                                                                                    | Ŧ |
| ₹    | 4 III                                                                                                    |   |
|      | (キャンセル)                                                                                                    |   |

図 6.11 Hermit-At Win32: shoehorn ダイアログ

ダイアログが表示されます。Armadillo に電源を投入して起動してください。ダウンロードするため の準備が完了すると自動的にダイアログはクローズされます。以降の手順は、ジャンパの設定変更や電 源の切断をせずにおこなう必要があります。

ダウンロードをおこなう前に、一旦ブートローダリージョンを削除します。Erase ボタンをクリック すると、「図 6.12. Hermit-At Win32: Erase ウィンドウ」が表示されます。

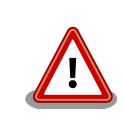

Erase を実行するためには、Hermit-At Win32 v1.3.0 以降が必要です。 Hermit-At Win32 v1.2.0 以前ではこの手順は適用できません。Erase を 実行しない場合でもダウンロードは可能ですが、setenv サブコマンドな どでフラッシュメモリに保存されたパラメータが削除されません。

| Hermit-At \            | WIN32                                                                                                    | - • • |
|------------------------|----------------------------------------------------------------------------------------------------|-------|
| Serial Port<br>COM3 💌  | Download     Erase     Memmap     Shoehorn     Version       Region     bootloader <ul> <li>ForceLocked</li> </ul> |       |
| Atmark<br>Techno, Inc. |                                                                                                    | *     |

### 図 6.12 Hermit-At Win32: Erase ウィンドウ

Region に bootloader リージョンを選択し、Force Locked をチェックして実行ボタンをクリックします。ブートローダリージョンの削除中は、「図 6.13. Hermit-At Win32: Erase ダイアログ」が表示され、削除の設定と進捗状況を確認することができます。

| erase                 |                                       |  |
|-----------------------|---------------------------------------|--|
| Region<br>Mode<br>Com | : bootloader<br>: ForceLock<br>: COM3 |  |
|                       |                                       |  |

図 6.13 Hermit-At Win32: Erase ダイアログ

ブートローダリージョンの削除が完了すると、ダイアログはクローズされます。次にダウンロードを おこないます。Download ボタンをクリックすると、「図 6.14. Hermit-At Win32:Download ウィン ドウ(Erase 後)」が表示されます。

| 🔵 Hermit-At            | Hermit-At WIN32                                                            |                                                                                                    |   |  |  |  |  |
|------------------------|----------------------------------------------------------------------------|----------------------------------------------------------------------------------------------------|---|--|--|--|--|
| Serial Port<br>COM3 🗨  | Download Era<br>Image<br>Region                                            | ase Memmap Shoehorn Version<br>D:¥Products¥Armadillo-200¥loader-armadillo2x0-eth-v1.1.2<br>bootloader<br>▼ ForceLocked 実行 |   |  |  |  |  |
| Atmark<br>Techno, Inc. | 2010/12/20 14:<br>Region : boo<br>Mode : For<br>Com : CO<br>2010/12/20 14: | 14:50: Erase START<br>itloader<br>ceLock<br>M3<br>14:52: Erase COMPLETE                                                   | 4 |  |  |  |  |

図 6.14 Hermit-At Win32: Download ウィンドウ(Erase 後)

Image にはブートローダイメージファイルを、Region には bootloader を指定し、Force Locked を チェックして実行ボタンをクリックします。ダウンロード中は、「図 6.15. Hermit-At Win32: Download ダイアログ(bootloader)」が表示され、ダウンロードの設定と進捗状況を確認することができます。

| download                              |                                                                                                 |
|---------------------------------------|-------------------------------------------------------------------------------------------------|
| File<br>Size<br>Region<br>Mode<br>Com | : D:¥Products¥Armadillo-200¥loader-armadilk<br>: 40972<br>: bootloader<br>: ForceLock<br>: COM3 |
|                                       |                                                                                                 |

図 6.15 Hermit-At Win32: Download ダイアログ(bootloader)

ダウンロードが完了すると、ダイアログはクローズされます。

# 6.6. ブートローダーのパラメータを出荷状態に戻す

フラッシュメモリの bootloader リージョンには、ブートローダーイメージの他にブートローダーのパ ラメータが保存されています。これは、Armadillo の再起動後も設定を有効にするためです。パラメータ と初期設定の対応を、「表 6.4. ブートローダーのパラメータ」に示します。

表 6.4 ブートローダーのパラメータ

| パラメータ           | 初期設定 | 説明                         |
|-----------------|------|----------------------------|
| Linux カーネルパラメータ | 無し   | Linux カーネル起動時にカーネルに渡すパラメータ |

ブートローダーのパラメータを出荷状態に戻すには、ターゲットとなる Armadillo のジャンパを設定し、保守モードで起動してください。

作業用 PC のシリアル通信ソフトウェアを使用して、コマンドを入力します。Linux カーネルパラメー タを初期設定に戻すには、「図 6.16. Linux カーネルパラメータを初期設定に戻す」のようにコマンドを 実行してください。<sup>[3]</sup>

hermit> **clearenv** 

図 6.16 Linux カーネルパラメータを初期設定に戻す

<sup>&</sup>lt;sup>[3]</sup>「6.5. ブートローダーを出荷状態に戻す」の手順を実行すると、パラメータが初期化されますので、この手順は必要ありません。但し、Hermit-AT Win32 v1.2.0 以前のバージョンを使用した場合、自動ではパラメータが初期化されないため、本手順を実行する必要があります。

# 7. Linux ブートオプション

Armadillo-210 では、自動起動する Linux のブートオプションを設定することができます。設定はフラッシュメモリ上に保存され、次回の Linux 起動時から使用されます。

Linux ブートオプションの設定は、Hermit コマンドプロンプトから行います。

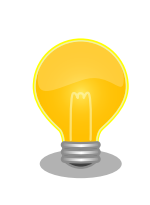

設定する Linux ブートオプションを決定するためには、使用する Linux カーネルについての知識が必要です。オプションの内容と効果について は、Linux カーネルについての文献や、ソースファイル付属ドキュメント を参照してください。

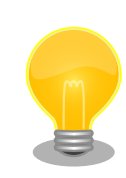

### Hermit-AT のモード

Hermit-AT には、2 つのモードがあります。コマンドプロンプトを表示して対話的に動作する「対話モード」と、Hermit-AT ダウンローダと通信するための「バッチモード」です。バッチモードではコマンドプロンプトの表示や入力した文字の表示を行いませんが、コマンドの実行は可能です。

起動直後の Hermit-AT は必ず対話モードになっています。対話モードからバッチモードに移行するにはチルダ「~」を、バッチモードから対話モードに移行するにはエクスクラメーションマーク「!」を入力します。

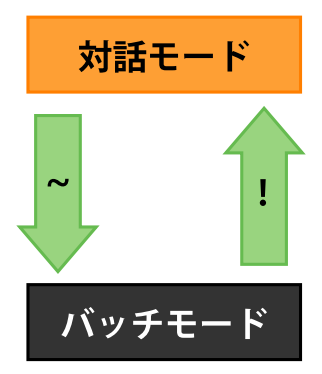

Hermit-AT ダウンローダと通信を行った場合は、バッチモードに移行します。これは通信を確立するために Hermit-AT ダウンローダがチルダを送信するためです。

対話モードからバッチモードに移行したり、バッチモード中に入力したコ マンドが成功した場合などは以下のように表示されます。

+0K

# 7.1. Hermit コマンドプロンプトの起動

1. シリアルコンソールソフトの起動

Armadillo-210 のシリアルインターフェース1と作業用 PC をシリアルケーブルで接続し、 シリアルコンソールソフトを起動します。次のように通信設定を行ってください。

表 7.1 シリアル通信設定

| 項目      | 設定         |
|---------|------------|
| 転送レート   | 115,200bps |
| データ長    | 8bit       |
| ストップビット | 1 bit      |
| パリティ    | なし         |
| フロー制御   | なし         |

2. ジャンパピンの設定

Armadillo-210 に電源を投入する前に、ジャンパピンを次のように設定します。

・JP1:オープン

・JP2:ショート

詳しいジャンパピンの設定については、「3.3. ジャンパピンの設定について」を参照してください。

3. Armadillo-210 の起動

Armadillo-210 に電源を投入すると、Hermit コマンドプロンプトが表示されます。

Hermit-At v1.0.7 (Armadillo-210C/eth) compiled at 00:00:00, Jan 1 2005 hermit>

# 7.2. Linux ブートオプションの設定

Linux ブートオプションを設定するには、Hermit コマンドプロンプトから setenv コマンドを使用します。setenv に続けて、設定したい Linux ブートオプションを入力します。

hermit> setenv console=ttyAM1,115200

Linux ブートオプションが未設定(デフォルト)の場合、ブートローダーは Linux の起動時に自動的にオプション「console=ttyAM1,115200」を使 用してシリアルインターフェース 2 (ttyAM1)をコンソールにしますが、 setenv により任意のブートオプションを設定した場合は、このオプショ ンは自動使用されません。

setenv した場合でもシリアルコンソールを使用する場合、オプションに 「console=ttyAM1,115200」を含めてください。 設定したブートオプションを使用して Linux を起動するには、一旦 Armadillo-210 の電源を切断し、 適切なジャンパ設定を行ってから再度電源を入れ直してください。

## 7.3. 設定されている Linux ブートオプションの確認

現在設定されている Linux ブートオプションを表示して確認するには、setenv コマンドをパラメータ なしで入力します。

hermit> **setenv** 1: console=ttyAM1,115200

# 7.4. Linux ブートオプションを初期化する

現在設定されている Linux ブートオプションをクリアし、デフォルトの状態に初期化するには、clearenv コマンドを入力します。

hermit> **clearenv** 

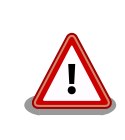

ブートローダーを書き換えた場合、Linux ブートオプションの領域が壊れ てしまい正常に起動しない場合があります。この場合、一度 clearenv を 実行し、Linux ブートオプション領域を初期化する必要があります。

# 7.5. Linux ブートオプションの例

Linux ブートオプションの設定例を紹介します。

シリアルコンソールを使用し、Linux 起動ログをシリアルインターフェース 1 (ttyAMO) に表示させる場合

hermit> setenv console=ttyAM0,115200

Linux 起動ログを表示させない場合

hermit> setenv console=null

ビルド

# 8. ビルド

この章では、ソースコードからデフォルトイメージを作成する手順を説明します。以下の例では、作 業ディレクトリとしてホームディレクトリ(<sup>~</sup>/)を使用していきます。

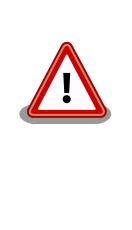

開発作業では、基本ライブラリ・アプリケーションやシステム設定ファイ ルの作成・配置を行います。各ファイルは作業ディレクトリ配下で作成・ 配置作業を行いますが、作業ミスにより誤って作業用 PC 自体の OS を破 壊しないために、すべての作業は root ユーザではなく**一般ユーザ**で行っ てください。

# 8.1. カーネルイメージとユーザーランドイメージのビルド

ここでは、付属 CD に収録されているデフォルトイメージを作成してみます。開発環境を構築してない場合は、「4. 開発環境の準備」を参照して作業用 PC に開発環境を構築してください。

### 8.1.1. ソースコードの準備

付属 CD の source/dist にある atmark-dist.tar.gz と source/kernel にある linux.tar.gz を作業 ディレクトリに展開します。展開後、atmark-dist にカーネルソースを登録します。「図 8.1. ソースコー ド準備」のように作業してください。

[PC ~]\$ tar zxvf atmark-dist-[version].tar.gz [PC ~]\$ tar zxvf linux-[version].tar.gz [PC ~]\$ ls atmark-dist-[version].tar.gz atmark-dist-[version] linux-[version].tar.gz linux-[version] [PC ~]\$ ln -s ../linux-[version] atmark-dist-[version]/linux-2.6.x

### 図 8.1 ソースコード準備

### 8.1.2. コンフィグレーション

ターゲットボード用の dist をコンフィグレーションします。以下の例のようにコマンドを入力し、コ ンフィグレーションを開始します。

[PC ~/atmark-dist]\$ make config

続いて、使用するボードのベンダー名を聞かれます。「AtmarkTechno」と入力してください。

```
[PC ~/atmark-dist]$ make config
config/mkconfig > config.in
#
# No defaults found
#
```

```
*
*
Vendor/Product Selection
*
*
*
Select the Vendor you wish to target
*
Vendor (3com, ADI, Akizuki, Apple, Arcturus, Arnewsh, AtmarkTechno, Atmel, Avnet, Cirrus, Cogent,
Conexant, Cwlinux, CyberGuard, Cytek, Exys, Feith, Future, GDB, Hitachi, Imt, Insight, Intel,
KendinMicrel, LEOX, Mecel, Midas, Motorola, NEC, NetSilicon, Netburner, Nintendo, OPENcores,
Promise, SNEHA, SSV, SWARM, Samsung, SecureEdge, Signal, SnapGear, Soekris, Sony, StrawberryLinux,
TI, TeleIP, Triscend, Via, Weiss, Xilinx, senTec) [SnapGear] (NEW) AtmarkTechno
```

次にプロダクト名を聞かれます。「表 8.1. プロダクト名一覧」から、使用する製品に対応するプロダクト名を入力してください。

| 製品               | プロダクト名                | 備考      |
|------------------|-----------------------|---------|
| Armadillo-210    | Armadillo-210.Base    |         |
|                  | Armadillo-210.Recover | 出荷時イメージ |
| Armadillo-220    | Armadillo-220.Base    |         |
|                  | Armadillo-220.Recover | 出荷時イメージ |
| Armadillo-230    | Armadillo-230.Base    |         |
|                  | Armadillo-230.Recover | 出荷時イメージ |
| Armadillo-240    | Armadillo-240.Base    |         |
|                  | Armadillo-240.Recover | 出荷時イメージ |
| Armadillo-9      | Armadillo-9           | 出荷時イメージ |
|                  | Armadillo-9.PCMCIA    |         |
| Armadillo-300    | Armadillo-300         | 出荷時イメージ |
| Armadillo-500    | Armadillo-500         | 出荷時イメージ |
| Armadillo-500 FX | Armadillo-500-FX.dev  | 出荷時イメージ |

表 8.1 プロダクト名一覧

以下は、Armadillo-210.Base の例です。

```
*

* Select the Product you wish to target

*

AtmarkTechno Products (Armadillo-210.Base, Armadillo-210.Recover, Armadillo-220.Base,

Armadillo-220.Recover, Armadillo-230.Base, Armadillo-230.Recover, Armadillo-240.Base,

Armadillo-240.Recover, Armadillo-300, Armadillo-500, Armadillo-500-FX.dev, Armadillo-9,

Armadillo-9.PCMCIA, SUZAKU-V.SZ310, SUZAKU-V.SZ310-SIL, SUZAKU-V.SZ410, SUZAKU-V.SZ410-SIL)

[Armadillo-210.Base] (NEW) Armadillo-210.Base
```

ビルドする開発環境を聞かれます。「default」と入力してください。

```
*

* Kernel/Library/Defaults Selection

*

*

* Kernel is linux-2.6.x

*

Cross-dev (default, arm-vfp, arm, armnommu, common, h8300, host, i386, i960, m68knommu, microblaze,

mips, powerpc, sh) [default] (NEW) default
```

Ś

Ś

Ś

 ک 使用する C ライブラリを指定します。「None」を選択してください。

Libc Version (None, glibc, uC-libc, uClibc) [uClibc] (NEW) None

デフォルトの設定にするかどうか質問されます。「y」(Yes)を選択してください。

Default all settings (lose changes) (CONFIG\_DEFAULTS\_OVERRIDE) [N/y/?] (NEW) y

最後の3つの質問は「n」(No)と答えてください。

Customize Kernel Settings (CONFIG\_DEFAULTS\_KERNEL) [N/y/?] n Customize Vendor/User Settings (CONFIG\_DEFAULTS\_VENDOR) [N/y/?] n Update Default Vendor Settings (CONFIG\_DEFAULTS\_VENDOR\_UPDATE) [N/y/?] n

質問事項が終わるとビルドシステムの設定を行います。すべての設定が終わるとプロンプトに戻ります。

### 8.1.3. ビルド

ビルドするには、atmark-dist ディレクトリで「図 8.2. ビルド」のようにコマンドを実行します。ビルドが完了すると、atmark-dist/images ディレクトリに linux.bin.gz と romfs.img.gz が作成されます。

[PC ~/atmark-dist]\$ make : : [PC ~/atmark-dist]\$ ls images linux.bin linux.bin.gz romfs.img romfs.img.gz

#### 図 8.2 ビルド

### 8.2. ユーザーランドイメージをカスタマイズする

自作のアプリケーションを/bin に追加したユーザーランドイメージの作成方法について説明します。 ここでは、「8.1. カーネルイメージとユーザーランドイメージのビルド」が完了している前提で説明しま す。

自作アプリケーションは、<sup>~</sup>/sample/hello にある仮定とします。

[PC ~/atmark-dist]\$ cp ~/sample/hello romfs/bin/ [PC ~/atmark-dist]\$ make image : : [PC ~/atmark-dist]\$ ls images linux.bin linux.bin.gz romfs.img romfs.img.gz

#### 図 8.3 ユーザーランドイメージのカスタマイズ

できた romfs.img 及び romfs.img.gz の/bin には、hello がインストールされています。

# 8.3. ブートローダーイメージのビルド

### 8.3.1. ソースコードの準備

付属 CD の source/bootloader にある hermit-at-*[version]*-source.tar.gz を作業ディレクトリに展開します。「図 8.4. ソースコード展開例」のように作業してください。

[PC ~]\$ tar zxvf hermit-at-[version]-source.tar.gz

### 図 8.4 ソースコード展開例

### 8.3.2. ビルド

ビルドオプションに TARGET と PROFILE を指定します。製品毎にパラメータが異なりますので、 「表 8.2. ビルドオプション一覧」を参照してください。

また、生成されるイメージファイル名は loader-*[TARGET]-[PROFILE]*.bin(PROFILE が未指定の場合は loader-*[TARGET]*.bin)になります。

| 製品            | TARGET       | PROFILE  | 説明                               |
|---------------|--------------|----------|----------------------------------|
| Armadillo-210 | armadillo2x0 | 指定なし     | hermit コンソールにシリアルインターフェース 1 を使用。 |
| Armadillo-220 |              | eth      | 出荷時イメージ。                         |
| Armadillo-230 |              |          | hermit コンソールにシリアルインターフェース 1 を使用。 |
| Armadillo-240 |              |          | tftp によるフラッシュメモリ書き換えが可能。         |
|               |              | ttyAM1   | hermit コンソールにシリアルインターフェース 2 を使用。 |
|               |              | notty    | hermit コンソールにシリアルインターフェースを使用しない。 |
|               |              | boot     | Shoehorn-At で使用。                 |
|               |              | boot-eth | Shoehorn-At で使用。                 |
|               |              |          | LAN 経由でのフラッシュメモリ書き換えが可能。         |
| Armadillo-9   | armadillo9   | 指定なし     | 出荷時イメージ。                         |
|               |              |          | hermit コンソールにシリアルインターフェース 1 を使用。 |
|               |              | eth      | hermit コンソールにシリアルインターフェース 1 を使用。 |
|               |              |          | tftp によるフラッシュメモリ書き換えが可能。         |
|               |              | ttyAM1   | hermit コンソールにシリアルインターフェース 2 を使用。 |
|               |              | notty    | hermit コンソールにシリアルインターフェースを使用しない。 |
|               |              | boot     | Shoehorn-At で使用。                 |
|               |              | boot-eth | Shoehorn-At で使用。                 |
|               |              |          | LAN 経由でのフラッシュメモリ書き換えが可能。         |
| Armadillo-300 | armadillo3x0 | 指定なし     | hermit コンソールにシリアルインターフェース 2 を使用。 |
|               |              | eth      | 出荷時イメージ。                         |
|               |              |          | hermit コンソールにシリアルインターフェース 2 を使用。 |
|               |              |          | tftp によるフラッシュメモリ書き換えが可能。         |
|               |              | ttyAM1   | hermit コンソールにシリアルインターフェース 1 を使用。 |
|               |              | notty    | hermit コンソールにシリアルインターフェースを使用しない。 |
|               |              | boot     | Shoehorn-At で使用。                 |
|               |              | boot-eth | Shoehorn-At で使用。                 |
|               |              |          | LAN 経由でのフラッシュメモリ書き換えが可能。         |

### 表 8.2 ビルドオプション一覧

| 製品               | TARGET       | PROFILE                  | 説明                               |
|------------------|--------------|--------------------------|----------------------------------|
| Armadillo-500    | armadillo5x0 | 指定なし[1]                  | Armadillo-500 開発ボード用のイメージ。       |
| Armadillo-500 FX |              | 400mhz <sup>[2]</sup>    | Armadillo-500 開発ボード用のイメージ。       |
|                  |              |                          | CPU コアクロックのデフォルト値を 400MHz に設定。   |
|                  |              | fx <sup>[1]</sup>        | Armadillo-500 FX 液晶モデル用のイメージ。    |
|                  |              | fx-400mhz <sup>[2]</sup> | Armadillo-500 FX 液晶モデル用のイメージ。    |
|                  |              |                          | CPU コアクロックのデフォルト値を 400MHz に設定。   |
|                  |              | boot <sup>[1]</sup>      | Shoehorn-At で使用。                 |
|                  |              | zero <sup>[1]</sup>      | Armadillo-500 CPU モジュール単体用のイメージ。 |

<sup>[1]</sup>CPU コアクロックのデフォルト値は最高値に設定されます。CPU コアクロックの最高値は Armadillo-500 CPU モジュールに 搭載されている Freescale 社製 i.MX31/i.MX31L のシリコンリビジョンによって異なります。詳しくは「Armadillo-500 ハード ウェアマニュアル」を参照してください。

<sup>[2]</sup>hermit-at v1.1.22 以降で指定可能。

例えば、Armadillo-210(PROFILE=指定なし)の場合「図 8.5. ビルド例 1」のように実行します。

[PC ~]\$ cd hermit-at-[version]
[PC ~/hermit-at]\$ make TARGET=armadillo2x0
 :
 :
 [PC ~/hermit-at]\$ ls src/target/armadillo2x0/\*.bin
loader-armadillo2x0.bin

### 図 8.5 ビルド例 1

同様に、Armadillo-500 FX の場合「図 8.6. ビルド例 2」のように実行します。

[PC ~]\$ cd hermit-at-[version]
[PC ~/hermit-at]\$ make TARGET=armadillo5x0 PROFILE=fx
 :
 :
 [PC ~/hermit-at]\$ ls src/target/armadillo5x0/\*.bin
loader-armadillo5x0-fx.bin

図 8.6 ビルド例 2

# 9. メモリマップについて

### 表 9.1 メモリマップ(フラッシュメモリ)

| アドレス       | リージョン      | サイズ      | 説明                             |
|------------|------------|----------|--------------------------------|
| 0x60000000 | bootloader | 64KB     | Hermit ブートローダー                 |
| 0x6000ffff | Deetieddol | 0 III D  | 「loader-armadillo210.bin」のイメージ |
| 0,00010000 |            |          | Linux カーネル                     |
| 0x00010000 | kernel     | 約 1.44MB | 「linux.bin.gz」のイメージ            |
| 0x60171111 |            |          | (非圧縮イメージ、gz 圧縮イメージに対応)         |
| 0,000      |            |          | ユーザーランド                        |
| 0x00180000 | userland   | 約 2.44MB | 「romfs.img」のイメージ               |
| UX6U3etttt |            |          | (非圧縮イメージ、gz 圧縮イメージに対応)         |
| 0x603f0000 | aanfia     | GAKD     | コンフィグ谷柱                        |
| 0x603fffff | coning     | 0460     | コノノイク 限域                       |

### 表 9.2 メモリマップ(RAM)

| アドレス       | 内容       | ファイル<br>システム | 説明                              |
|------------|----------|--------------|---------------------------------|
| 0xc0018000 | kernel   | -            | linux 起動前に<br>フラッシュメモリから展開・コピー  |
| 0xc0800000 | userland | EXT2         | linux の起動前に<br>フラッシュメモリから展開・コピー |

# 10. デバイスドライバ仕様

# 10.1. GPIO ポート

GPIO ポートに対応するデバイスノードのパラメータは、以下の通りです。

#### 表 10.1 GPIO ノード

| タイプ           | メジャー | マイナー | ノード名                |
|---------------|------|------|---------------------|
|               | 番号   | 番号   | (/dev/ <i>xxx</i> ) |
| キャラクタ<br>デバイス | 10   | 185  | gpio                |

ioctl を使用してアクセスすることにより、Armadillo-210 の GPIO を直接操作することができます。 第1引数には、デバイスファイルのファイルディスクリプタを指定します。第2引数には、GPIO を操 作するためのコマンドを指定します。

#### 表 10.2 GPIO 操作コマンド

| コマンド           | 説明                                     | 第3引数の Type        |
|----------------|----------------------------------------|-------------------|
| PARAM_SET      | 第3引数で指定する内容で GPIO の状態を設定します            | struct gpio_param |
| PARAM_GET      | 第3引数で指定する内容で GPIO の状態を取得します            | struct gpio_param |
| INTERRUPT_WAIT | 第3引数で指定する内容で GPIO の割込みが発生するまで WAIT します | struct wait_param |

第3引数には、(カーネルソース)/include/asm-arm/arch-ep93xx/armadillo2x0\_gpio.h に定義されて いる構造体「struct gpio\_param」と「struct wait\_param」を使用します。「struct gpio\_param」は 単方向リストになっているので、複数の GPIO を一度に制御する場合は next メンバを使用してくださ い。また、リストの最後の next メンバには"0(NULL)"を指定してください。

GPIO デバイスドライバの詳細な使用方法については、サンプルの GPIO 制御アプリケーション(atmarkdist/vendors/AtmarkTechno/Armadillo-210.Common/gpioctrl)のソースコードを参考にしてください。

### 10.2. LED

LED に対応するデバイスノードのパラメータは、以下の通りです。

| タイプ           | メジャー | マイナー | ノード名                |
|---------------|------|------|---------------------|
|               | 番号   | 番号   | (/dev/ <i>xxx</i> ) |
| キャラクタ<br>デバイス | 10   | 215  | led                 |

#### 表 10.3 LED ノード

ioctl を使用してアクセスすることにより、Armadillo-210 の LED を直接操作することができます。

第1引数には、デバイスファイルのファイルディスクリプタを指定します。

第2引数には、LEDを操作するためのコマンドを指定します。

| コマンド             | 説明              | 第3引数の Type          |
|------------------|-----------------|---------------------|
| LED_RED_ON       | LED(赤)を点灯します    | なし                  |
| LED_RED_OFF      | LED(赤)を消灯します    | なし                  |
| LED_RED_STATUS   | LED(赤)の状態を取得します | 状態を保存するバッファ(最小1バイト) |
| LED_GREEN_ON     | LED(緑)を点灯します    | なし                  |
| LED_GREEN_OFF    | LED(緑)を消灯します    | なし                  |
| LED_GREEN_STATUS | LED(緑)の状態を取得します | 状態を保存するバッファ(最小1バイト) |

表 10.4 LED 操作コマンド

LED デバイスドライバの詳細な使用方法については、サンプルの LED 制御アプリケーション(atmarkdist/vendors/AtmarkTechno/Armadillo-210.Common/ledctrl)のソースコードを参考にしてください。

# 10.3. オンボードフラッシュメモリ

オンボードフラッシュメモリは、Memory Technology Device(MTD)としてリージョン単位で扱われ ます。オンボードフラッシュメモリのリージョンについては、「9. メモリマップについて」を参照してく ださい。

各リージョンに対応するデバイスノードのパラメータは、以下の通りです。

| タイプ          | メジャー | マイナー | ノード名                | デバイス名                                 |
|--------------|------|------|---------------------|---------------------------------------|
|              | 番号   | 番号   | (/dev/ <i>xxx</i> ) | · · · · · · · · · · · · · · · · · · · |
|              |      | 0    | mtd0                | bootloader                            |
|              |      | 1    | mtdr0               | bootloader (read only)                |
|              |      | 2    | mtd 1               | kernel                                |
| キャラクタ        | 00   | 3    | mtdr1               | kernel (read only)                    |
| デバイス         | 90   | 4    | mtd2                | userland                              |
|              |      | 5    | mtdr2               | userland (read only)                  |
|              |      | 6    | mtd3                | config                                |
|              |      | 7    | mtdr3               | config (read only)                    |
| ブロック<br>デバイス |      | 0    | mtdblock0           | bootloader                            |
|              | 21   | 1    | mtdblock1           | kernel                                |
|              | 51   | 2    | mtdblock2           | userland                              |
|              |      | 3    | mtdblock3           | config                                |

#### 表 10.5 MTD ノード

# 付録 A Appendix

# A.1. 起動時の LED ステータス一覧

Armadillo-210 の起動時の LED 点灯パターンにより、Armadillo-210 の状態を調べることができま す。ステータスには、CPU の起動ステータスとソフトウェアの起動ステータスがあります。CPU の起 動ステータスとは、Armadillo-210 のブートローダーが起動する前に表示されるステータスです。

#### 表 A.1 CPU の起動ステータス一覧【Rev.A, Rev.B】

| LED(緑) | LED(赤) | ステータス                         |
|--------|--------|-------------------------------|
| 消灯     | 点滅     | フラッシュメモリにブート可能なイメージが書き込まれていない |
| 点灯     | 点灯     | リセット状態                        |
| 消灯     | 点灯     | CPU オンチップブート ROM によるブート       |

#### 表 A.2 CPU の起動ステータス一覧【Rev.C 以降】

| LED(緑) | LED(赤) | ステータス                         |
|--------|--------|-------------------------------|
| 点滅     | -      | フラッシュメモリにブート可能なイメージが書き込まれていない |
| 点灯     | -      | リセット状態                        |
| 点灯     | -      | CPU オンチップブート ROM によるブート       |

#### 表 A.3 ソフトウェアの起動ステータス一覧

| LED(緑) | LED(赤) | ステータス                              |
|--------|--------|------------------------------------|
| 点灯     | 点灯     | Hermit 起動中、または Linux 起動中           |
| 点灯     | 消灯     | Hermit コマンドプロンプトモード、または Linux 起動完了 |

### 改訂履歴

| バージョン | 年月日        | 改訂内容                                                                                                    |
|-------|------------|----------------------------------------------------------------------------------------------------|
| 1.0.0 | 2005/12/15 | ・初版発行                                                                                                    |
| 1.0.1 | 2006/3/7   | <ul> <li>・シリアルインターフェースに関する表記を修正</li> </ul>                                                                                                    |
| 1.0.2 | 2006/8/11  | <ul> <li>Rev.C 基板の対応の為「A.1. 起動時の LED ステータス一覧」を修正</li> </ul>                                                                                                    |
| 1.0.3 | 2006/10/20 | <ul> <li>・「1.5 注意事項」を「2.4. ソフトウェア使用に関しての注意事項」</li> <li>に変更</li> <li>・「1.5 保証に関する注意事項」を追加</li> <li>・「ユーザランド」を「ユーザーランド」に統一</li> </ul>                                                                                                    |
| 1.0.4 | 2007/7/20  | <ul> <li>初期不良の保証期間に関する記述修正</li> <li>「Flash メモリ」を「フラッシュメモリ」に統一</li> <li>「8.1.1. ソースコードの準備」のカーネルディレクトリへのシンボ<br/>リックリンク作成に注意書きを追加</li> <li>「4.1. クロス開発環境パッケージのインストール」へ rpm パッ<br/>ケージを使用した場合の注意点追記</li> <li>「4.1. クロス開発環境パッケージのインストール」にパッケージの<br/>ー括インストール方法を追加</li> <li>「10.1. GPIO ポート」GPIO 制御アプリケーションの名称を変更</li> </ul> |
| 1.0.5 | 2007/9/14  | <ul> <li>・「表 1.2. 表示プロンプトと実行環境の関係」を追加</li> <li>・「1.5. 保証に関する注意事項」の製品の保証方法を修正</li> <li>・「表 4.2. atmark-dist のビルドに必要なパッケージー覧」に<br/>libncurses5-dev を追加</li> </ul>                                                                                                    |
| 1.0.6 | 2007/10/19 | ・開発環境のバージョンアップに伴う記述の変更<br>・「10.1. Windows 上に開発環境を構築する方法」を削除                                                                                                    |
| 1.0.7 | 2007/12/14 | ・「 8.1.2. コンフィグレーション」について、 atmark-<br>dist-20071112 で変更された内容にあわせて修正                                                                                                    |
| 1.0.8 | 2008/9/26  | ・CD-ROM ディレクトリ構成変更に伴う修正<br>・タイトルを英語表記からカタカナ表記に                                                                                                    |
| 1.1.0 | 2009/03/18 | ・「1. はじめに」「4. 開発環境の準備」「5. 使用方法」「6. フラッシュ<br>メモリの書き換え方法」「7. Linux ブートオプション」「8. ビルド」<br>構成変更<br>・誤記、表記ゆれを修正                                                                                                    |
| 1.1.1 | 2009/07/17 | <ul> <li>・本文のレイアウト統一</li> <li>・表記ゆれを修正</li> <li>・「6. フラッシュメモリの書き換え方法」にコマンド例の説明を追記</li> <li>・「図 8.1. ソースコード準備」の誤記を修正</li> </ul>                                                                                                    |
| 1.1.2 | 2009/07/29 | ・製品保証に関する記載を http://www.atmark-techno.com/<br>support/warranty-policy に移動(2009/08/03 適用)                                                                                                    |
| 1.1.3 | 2010/01/29 | <ul> <li>・表のレイアウト統一</li> <li>・ guest ユーザパスワードの表記ゆれを修正</li> <li>・ ftp ユーザパスワードの表記ゆれを修正</li> <li>・表記ゆれを修正</li> </ul>                                                                                                    |
| 1.2.0 | 2010/12/24 | <ul> <li>・ 表記ゆれを修正</li> <li>・ Hermit-At Win32 v1.3.0 に対応</li> <li>・ 「6.5. ブートローダーを出荷状態に戻す」をパラメータの削除に対応</li> <li>・ 「2. 注意事項」を追記</li> <li>・ ジャンパ設定の説明を修正</li> </ul>                                                                                                    |

| 1.2.1 | 2011/03/04 | <ul> <li>「7. Linux ブートオプション」に Hermit-AT のモードについて説明を追記</li> <li>「6.6. ブートローダーのパラメータを出荷状態に戻す」を追記</li> <li>会社住所変更</li> </ul> |
|-------|------------|----------------------------------------------------------------------------------------------------|
| 1.2.2 | 2011/10/21 | ・Web サイトの名称を変更                                                                                                    |

株式会社アットマークテクノ 060-0035 札幌市中央区北5条東2丁目 AFT ビル TEL 011-207-6550 FAX 011-207-6570

Armadillo-210 ソフトウェアマニュアル Version 1.2.2 2011/10/21